# WxC용 Webex Teams에서 끊어진 전화 서비스 문제 해결

### 목차

<u>소개</u> <u>사전 요구 사항</u> <u>요구 사항</u> <u>배경 정보</u> <u>일반적인 컨피그레이션 문제</u> <u>할당된 Webex 통화 라이센스</u> <u>Webex 호출 애플리케이션 검증</u> <u>최신 Webex Teams 버전이 있는지 확인합니다.</u> <u>전화 서비스 로그인 시도</u> <u>네트워크 및 디바이스 검증</u> <u>다음 단계는?</u>

### 소개

이 문서에서는 WxC(Webex Calling) 라이센스를 사용하는 Webex 팀의 전화 서비스 오류를 해결하 는 방법에 대해 설명합니다.

# 사전 요구 사항

#### 요구 사항

다음 주제에 대한 지식을 보유하고 있으면 유용합니다.

- Webex Calling
- CH(<u>Control Hub</u>). 관리자 액세스 권한이 있는지 확인하십시오.
- Webex 팀

## 배경 정보

Webex Teams에서 Webex 통화 서비스를 사용하는 가장 일반적인 문제 중 하나는 전화 서비스가 연결이 끊긴 것으로 표시된다는 것입니다. 즉, 사용자가 Webex Calling Services에 등록되어 있지 않으며 문제가 해결될 때까지 전화를 받거나 걸 수 없습니다. 이 문서는 PC 및 모바일 문제를 해결 하는 방법에 초점을 맞추고 있지만 태블릿에 문제가 있는 경우에도 동일한 단계를 사용할 수 있습 니다.

전화 서비스의 연결이 끊겼는지 확인하는 방법:

#### • PC Mac/Windows

Webex 팀의 왼쪽 아래에 You are not signed in to phone services(전화 서비스에 로그인하지 않았

**습니다.) 메시지가** 표시됩니다.

| •••         | œ,         | Set a sta | itus      |            |               |          | $\langle - \rangle$ | +  |
|-------------|------------|-----------|-----------|------------|---------------|----------|---------------------|----|
| •           |            |           |           |            |               |          |                     |    |
| ٠           |            |           |           |            |               |          |                     |    |
| 8           |            |           |           |            |               |          |                     |    |
| ۹.          |            |           |           |            |               |          |                     |    |
| •           |            |           |           |            |               |          |                     |    |
| $N_{\rm c}$ |            |           |           |            |               |          |                     |    |
|             |            |           |           |            | C             |          |                     |    |
|             |            |           |           |            | Join          |          | Setting             | js |
|             |            |           |           |            |               |          |                     |    |
|             |            |           |           |            |               |          |                     |    |
|             |            |           |           |            |               |          |                     |    |
|             |            |           |           |            |               |          |                     |    |
| ==          |            |           |           |            |               |          |                     |    |
| 0           |            |           |           |            |               |          |                     |    |
| 10 D        | all Settin | gs.       | () You're | not signed | in to phone s | ervices. | lign in             |    |

• 모바일 iOs/Android

1단계. 좌측 상단의 프로파일 이미지를 선택합니다.

2단계. 전화 서비스 연결이 끊어졌습니다.

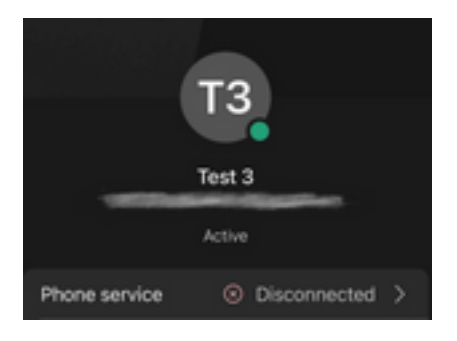

# 일반적인 컨피그레이션 문제

#### 할당된 Webex 통화 라이센스

사용자에게 Wxc 라이센스가 할당되었는지 확인합니다.

1단계. Control Hub(제어 허브)에서 Users(사용자)를 선택합니다.

2단계. [Your-user] 선택

**3단계.** Profile(프로필)에서 Licenses(라이센스) 컨피그레이션을 검토합니다. Webex Calling 라이센 스를 표시해야 합니다.

| webex Control H                                                                | Selec                     | t Customer                        | $\checkmark$ |                  | 0            |
|--------------------------------------------------------------------------------|---------------------------|-----------------------------------|--------------|------------------|--------------|
| <ul> <li>∽ Troubleshooting</li> <li>iiiiiiiiiiiiiiiiiiiiiiiiiiiiiiii</li></ul> |                           | ि Licansas ाल Contacts            |              |                  |              |
| MANAGEMENT                                                                     |                           |                                   |              |                  |              |
| 은 Users                                                                        | Q Search by name or email | = Filter                          | 1 users      | Send invitations | Manage users |
| 想 Workspaces                                                                   | First / Last name 🛧       | Email                             | Status       | Admin roles      |              |
| Devices 2                                                                      | Q User 1                  | Contraction of the local distance | Active       | Full admin       | :            |
| Account                                                                        |                           |                                   |              |                  |              |
| Organization Settings                                                          |                           |                                   |              |                  |              |
| SERVICES                                                                       |                           |                                   |              |                  |              |
| C Updates & Migrations                                                         |                           |                                   |              |                  |              |
| Messaging                                                                      |                           |                                   |              |                  |              |
| 📋 Meeting                                                                      |                           |                                   |              |                  |              |
| % Calling                                                                      |                           |                                   |              |                  |              |
| S Connected UC                                                                 |                           |                                   |              |                  |              |
| → Hybrid                                                                       |                           |                                   |              |                  |              |
|                                                                                |                           |                                   |              |                  |              |

| webex Control H                                                                                                    | łub        | Select Customer                                                                                                    | V                                                                                                    | 0 |
|----------------------------------------------------------------------------------------------------|------------|----------------------------------------------------------------------------------------------------|----------------------------------------------------------------------------------------------------|---|
| <ul> <li>∩ Overview</li> <li>⊙ Getting Started Guide</li> <li>↓ Alerts center</li> <li>MONITORING</li> <li>Manalytics</li> <li>~ Troubleshooting</li> <li>☐ Reports</li> <li>MANAGEMENT</li> </ul> | < Q User 1 | Profile     General     Me       3     3       Last Name       Display Name       Primary Email       Preferred Email Language①       Last Email Status | etings Calling Messaging Hybrid Services     1   User 1     English - American English   Using location settings   None |   |
| 은 Users<br>悠 Workspaces                                                                                                    |            | Name Labels                                                                                                    | Status: Not enrolled $\mid$ Organization Setting: Off $\bigcirc$                                                        |   |
| Devices  Apps  Account  Organization Settings                                                                                                    | Licenses   | <ul> <li>Messaging</li> <li>Meeting</li> </ul>                                                                                                    | Basic Messaging<br>Basic Space Meetings                                                                                 |   |
| SERVICES<br>⑦ Updates & Migrations                                                                                                    |            | Calling                                                                                                    | Call on Webex (1:1 call, non-PSTN)<br>Webex Calling Professional                                                        |   |

### Webex 호출 애플리케이션 검증

사용자에게 Webex Calling 애플리케이션 라이센스가 할당되었는지 확인합니다.

1단계. Control Hub(제어 허브)에서 Users(사용자)를 선택합니다.

2단계. [Your-user] 선택

#### 4단계. 고급 통화 설정 선택

#### 5단계. 애플리케이션 선택

6단계. Webex Applications(Webex 애플리케이션) 상자 Desktop/Mobile 또는 Tablet이 선택되었는지 확인합니다.

| webex Control H                                | ub Selec                       | t Customer                           | $\sim$         | C                | 2            |
|------------------------------------------------|--------------------------------|--------------------------------------|----------------|------------------|--------------|
| <ul> <li>∽ Troubleshooting</li> <li></li></ul> | Users 怒 Groups                 | ⊘ Licenses is Contacts               |                |                  |              |
| 요 Users                                        | Q Search by name or email      | = Filter                             | 1 users        | Send invitations | Manage users |
| 悉 Workspaces                                   |                                |                                      | <b>0</b>       |                  |              |
| Devices 2                                      | First / Last name +            | Email                                | Status         | Admin roles      |              |
| 88 Apps                                        | B User 1                       | Constant of the second second second | Active         | Full admin       | :            |
| Account                                        |                                |                                      |                |                  |              |
| Organization Settings                          |                                |                                      |                |                  |              |
| SERVICES                                       |                                |                                      |                |                  |              |
| C Updates & Migrations                         |                                |                                      |                |                  |              |
| O Messaging                                    |                                |                                      |                |                  |              |
| Meeting                                        |                                |                                      |                |                  |              |
| % Calling                                      |                                |                                      |                |                  |              |
| Connected UC                                   |                                |                                      |                |                  |              |
| Hybrid                                         |                                |                                      |                |                  |              |
|                                                |                                |                                      |                |                  |              |
| Reports                                        | Profile General Meetings       | Calling Messaging Hybrid Se          | rvices Devices |                  |              |
| MANAGEMENT                                     |                                |                                      |                |                  |              |
| 요 Users                                        | Calling template applied: None |                                      |                |                  |              |
| Workspaces     Devices                         | Directory numbers              |                                      |                | Add Num          | ıber         |
| 88 Apps                                        | ans                            |                                      |                | Primar           | y >          |
| Account                                        |                                |                                      |                |                  |              |
| Organization Settings                          | Call Settings                  |                                      |                |                  |              |
| SERVICES                                       | Voicemail                      |                                      |                | O                | n >          |
| C Updates & Migrations                         | Call forwarding                |                                      |                | 0                | ff >         |
| Messaging                                      | Call waiting                   |                                      |                | 0                | n >          |
| Meeting                                        | Caller ID                      |                                      |                |                  | >            |
| Calling                                        | Emergency callback number      |                                      |                |                  | >            |
| <ul> <li>⊖ Hybrid</li> </ul>                   | 4 Advanced Call Settings       |                                      |                |                  | >            |
|                                                | User Details                   |                                      |                |                  |              |

|                                                                                                    |                                           | O User 1                                                                                                    |          |
|----------------------------------------------------------------------------------------------------|-------------------------------------------|----------------------------------------------------------------------------------------------------|----------|
| A darts center  Advanced  Advanced  Calling  Advanced  Calling  Advanced  Applications  Calling  Advanced  Applications  Calling  Advanced  Applications  Compression options  Compression options  C | <ul> <li>Getting Started Guide</li> </ul> |                                                                                                    | Action V |
| Monitoriese   a) Analytics   a) Analytics   a) Analytics   a) Analytics   a) Control   b) Users   b) Users   b) Users   c) Users   c) Users   c) Users   c) Users   c) Users   c) Outpoints   c) Outpoints                                                                                                    |                                           |                                                                                                    |          |
| Advaytics<br>Advaytics<br>Advaytics<br>Advaytics<br>Advanced Call Settings<br>Advanced Call Settings<br>Advanced Call Settings<br>Advanced Call Settings<br>Advanced Call Settings<br>Advanced Call Settings<br>Advanced Call Settings<br>Advanced Call Settings<br>Advanced Call Settings<br>Advanced Call Settings<br>Call intercept<br>Outgoing and Incoming Permissions<br>Compression options<br>Executive / Executive assistant<br>Call Recording<br>Call Recording<br>Call Record Advanced<br>Applications<br>Settings<br>Set the inging behavior of all divices and calling applications.<br>These settings alo apply to Shared Devices<br>Records<br>Call Record and Applications whenever:<br>Citics to Dial calls are made                                                                                                    | MONITORING                                |                                                                                                    |          |
| al Analysis         Toubleshooting         Reports         Advanced Call Settings         Advanced Call Settings         Applications         Applications         Outgoing and Incoming Permissions         Apps         Compression options         Call Intercept         Outgoing and Incoming Permissions         Apps         Compression options         Call Recording         Breact         Organization Settings         Call Recording         Organization Settings         Call Recording         Organization Settings         Call Recording         Compression options         Call Recording         Organization Settings         Monitoring         Organization Settings         Monitoring         Organization Settings         Call Recording         Call Recording         Applications         Applications         Advanced         Applications         Settings         Toubleshooting         Reports         Reports         Reports         Analytics                                                                                                    |                                           | Profile General Meetings Calling Messaging Hybrid Services Devices                                                |          |
| Calling Advanced Call Settings     Advanced Call Settings     Advanced Call Settings     Advanced Call Settings     Advanced Call Settings     Advanced Call Settings     Advanced Call Settings     Applications     Applications     Applications     Coll Intercept     Outgoing and Incoming Permissions     Outgoing and Incoming Permissions     Outgoing and Incoming Permissions     Outgoing and Incoming Permissions     Outgoing and Incoming Permissions     Outgoing and Incoming Permissions     Outgoing and Incoming Permissions     Outgoing and Incoming Permissions     Outgoing and Incoming Permissions     Outgoing and Incoming Permissions     Compression options     Compression options     Call Recording     Executive / Executive assistant     Off >     Call Recording     Montoring     Outgoing     Montoring     Profile General Meetings Calling Messaging Hybrid Services Devices     Calling > Advanced     Applications     Settings     Set the ringing behavior of all devices and calling applications.     These settings allo apply to Shared Devices.     Ring all devices and calling applications.     These settings allo apply to Shared Devices.     Ring all devices and calling applications.     These settings allo apply to Shared Devices.                                                                                                    | M Analytics                               |                                                                                                    |          |
| Advanced Call Settings Advanced Call Settings Advanced Call Settings Advanced Call Settings Advanced Call Settings Advanced Call Settings Advanced Call Settings Advanced Call Settings Call intercept Call intercept Call intercept Call intercept Call intercept Call intercept Call intercept Call intercept Call intercept Call intercept Call intercept Call Recording Call Recording Call Recording Call Recording Call Recording Call Recording Call Recording Calling Calling | -> Troubleshooting                        | < Calling                                                                                                    |          |
| Applications     >     >     >     >     >     >     >     >     >     >     >     >     >     >     >     >     >     >     >     >     >     >     >     >     >     >     >     >     >     >     >     >     >     >     >     >     >     >     >     >     >     >     >     >     >     >     >     >     >     >     >     >     >     >     >     >     >     >     >     >     >     >     >     >     >     >     >     >     >     >     >     >     >     >     >     >     >     >     >     >     >     >     >     >     >     >     >     >     >     >     >     >     >     >     >     >     >     >     >     >     >     >     >     >     >     >     >     >     >     >     >     >     >     >     >     >     >     >     >     >     >     >     >     >     >     >     >     >     >     >     >     >     >     >                                                                                                    | iii Reports                               | Advanced Call Settings                                                                                            |          |
| Q. Users       Barge in       Off >       S         Barge in       Off >       Off >       Off >         Devices       Outgoing and incoming Permissions       >       Off >         Q. Organization Settings       >       >       >         @ Organization Settings       Call intercept       Off >       >         @ Organization Settings       Call Recording       Off >       >         @ Organization Settings       Call Recording       Off >       >         @ Updates & Migrations       Off >       Off >       >         @ Organization Settings       Call Recording       Off >       >         @ Updates & Migrations       Off >       Off >       >         @ Organization Settings       Monitoring       Off >       >         @ Overview       Gatting Started Guide       Applications       >         @ Alerts center       Calling > Advanced       Applications       >         Manalytics       Calling > Advanced       Applications.       These settings also apply to Shared Devices.         @ Reports       Ring all devices and calling applications.       These settings also apply to Shared Devices.       Cik to Dial calls are made         @ Users       Users       Cik to Dial calls are made                                                                                                    | MANAGEMENT                                | Applications                                                                                                    | >        |
| Monkspaces       Off         Devices       Outgoing and Incoming Permissions       >         Apps       Compression options       >         Organization Settings       Executive / Executive assistant       Off >         Servers       Off >       Off >         Outgoing and Incoming Permissions       Off >         Servers       Off >       Off >         Outgoing and Incoming Permissions       Off >         Call Recording       Off >         Outgoing and Incoming       Off >         Call Recording       Off >         Monitoring       Off >         Monitoring       >         Overview       Getting Started Guide         A Arer's center       Monitoring         Monitoring       Calling > Advanced         Applications       Settings         Setting Started Guide       Applications         A harlytics       Settings         Troubleshooting       Setting ing behavior of all devices and calling applications.         Reports       Ring all devices and applications whenever:         Otick to Dala calls are made       Cick to Dala calls are made                                                                                                    | 은 Users                                   | Barge in                                                                                                    | Off >    |
| Devices   & Apps   Account   Organization Settings   Call Recording   Updates & Migrations   Hoteling   Monitoring                                                                                                    | 齿 Workspaces                              | Call intercept                                                                                                    | Off >    |
| 82 Apps Courgoing and incoming permissions   Account Compression options   9 Organization Settings Executive / Executive assistant   9 Organization Settings Call Recording   9 Updates & Migrations Hoteling   9 Updates & Migrations Hoteling   9 Overview Monitoring   Profile General Meetings Calling Messaging Hybrid Services Devices   9 Overview   9 Getting Started Guide   A Arabytics   9 Applications   9 Reports   Montacuterr   9 Reports   9 Users                                                                                                    | Devices                                   | Outgoing and Incoming Dominicipe                                                                                  |          |
| Account Compression options   Organization Settings   Executive / Executive assistant   Call Recording   Call Recording   Off >   Call Recording   Off >   Call Recording   Monitoring                                                                                                    | 88 Apps                                   | Outgoing and incoming Permissions                                                                                 |          |
| Image: Construction Settings       Executive / Executive assistant       Off >         Services       Call Recording       Off >         Image: Call Recording       Off >         Image: Call Recording       Off >         Image: Call Recording       Off >         Image: Call Recording       Off >         Image: Call Recording       Off >         Image: Call Recording       Off >         Image: Call Recording       Off >         Image: Call Recording       Off >         Image: Call Recording       Off >         Image: Call Recording       Off >         Image: Call Recording       Off >         Image: Call Recording       Off >         Image: Call Record Record                                                                                                    | Account                                   | Compression options                                                                                               | >        |
| services Call Recording off >   Updates & Migrations Off >   Monitoring >                                                                                                    | Organization Settings                     | Executive / Executive assistant                                                                                   | Off >    |
| C Updates & Migrations Hoteling Off >   Monitoring >                                                                                                    | SERVICES                                  | Call Recording                                                                                                    | Off >    |
| Monitoring     Monitoring     Monitoring     Monitoring     Monitoring     Monitoring     Profile     Perofile     Meetings   Calling   A Alerts center   MONITORING   Alerts center   Calling   A Alerts center   Calling   A Advanced   Applications   Settings   Settings   Setting allo devices and calling applications.   These settings also apply to Shared Devices.     Ring all devices and applications whenever:   Click to Dial calls are made                                                                                                    | C Updates & Migrations                    | Hoteling                                                                                                    | Off >    |
|                                                                                                    |                                           | Monitoring                                                                                                    | >        |
| O Overview   ⓒ Getting Started Guide   ◇ Alerts center   MONITORING   ▲ Analytics   ~ Troubleshooting   ● Reports     MINAGEMENT   ④ Users     ● Users     Colling ● Click to Dial calls are made                                                                                                    |                                           |                                                                                                    |          |
| ○ Getting Started Guide       Profile       General       Meetings       Calling       Messaging       Hybrid Services       Devices         △ Alerts center       Calling > Advanced       Applications       Applications       Settings         △ Analytics       Settings       Settings       Settings also apply to Shared Devices.         ■ Reports       Ring all devices and applications whenever:       Click to Dial calls are made         ④ Users       Otick to Dial calls are made       Click to Dial calls are made                                                                                                    |                                           |                                                                                                    |          |
| <ul> <li>A Alerts center</li> <li>MONITORING</li> <li>Calling &gt; Advanced</li> <li>Applications</li> <li>Applications</li> <li>Settings</li> <li>&gt; Troubleshooting</li> <li>B Reports</li> <li>Set the ringing behavior of all devices and calling applications.<br/>These settings also apply to Shared Devices.</li> <li>Ring all devices and applications whenever:</li> <li>Click to Dial calls are made</li> <li>Set the ringing behavior of all cells are made</li> </ul>                                                                                                    | <ul> <li>Getting Started Guide</li> </ul> | Profile General Meetings Calling Messaging Hybrid Services Devices                                                |          |
| MONITORING       Calling > Advanced         Applications       Applications         Analytics       Settings         Troubleshooting       Set the ringing behavior of all devices and calling applications.<br>These settings also apply to Shared Devices.         MANAGEMENT       Ring all devices and applications whenever:         Click to Dial calls are made       Click to Dial calls are made                                                                                                    |                                           |                                                                                                    |          |
| Analytics Applications Settings Settings Set the ringing behavior of all devices and calling applications. These settings also apply to Shared Devices. These settings also apply to Shared Devices. Set Settings Set the ringing behavior of all devices and applications whenever:                                                                                                    | MONITORING                                | Calling > Advanced                                                                                                |          |
| Settings         Settings         Settings         Set the ringing behavior of all devices and calling applications.         These settings also apply to Shared Devices.         Reports         Ring all devices and applications whenever:         Click to Dial calls are made         Output                                                                                                    | Analytics                                 | Applications                                                                                                    |          |
| B Reports       These settings also apply to Shared Devices.         MANAGEMENT       Ring all devices and applications whenever:         Q Users       Click to Dial calls are made                                                                                                    | → Troubleshooting                         | Settings                                                                                                    |          |
| ANAAGEMENT Ring all devices and applications whenever:                                                                                                    | Reports                                   | Set the ringing behavior of all devices and calling applications.<br>These settings also apply to Shared Devices. |          |
| S Users                                                                                                    | MANAGEMENT                                | Ring all devices and applications whenever:                                                                       |          |
|                                                                                                    | A Users                                   | Click to Dial calls are made                                                                                      |          |

| MANAGEMENT              | Click to Dial calls are made                                                                           |
|-------------------------|----------------------------------------------------------------------------------------------------|
| 요 Users                 | Group Pages are received                                                                               |
| 恐 Workspaces            | A call the user parked is recalled back to the user's line                                             |
| Devices                 |                                                                                                    |
| 88 Apps                 | Webex Applications                                                                                     |
| Account                 | The following selected Webex applications are assigned for use.                                        |
| ② Organization Settings | Each enabled application is considered to be a device, which counts toward your licensed device count. |
| SEDVICES                | ☑ Desktop                                                                                              |
| SERVICES                | 🗹 Mobile                                                                                               |
| C Updates & Migrations  | Z Tablet                                                                                               |
|                         |                                                                                                    |

### 최신 Webex Teams 버전이 있는지 확인합니다.

최신 버전이 있는지 확인합니다. 앱을 다시 설치하는 것이 좋습니다.

PC에서 Webex Teams의 이 <u>링크</u>를 다운로드하거나 iPhone용 App Store 또는 Android용 Play Store를 통해 앱을 다시 설치하십시오.

### 전화 서비스 로그인 시도

PC Mac

1단계. Webex 팀의 왼쪽 아래에 전화 서비스에 로그인하지 않았다는 메시지가 표시됩니다. 로그인 을 선택합니다.

모바일 iOS

1단계. 좌측 상단의 프로파일 이미지를 선택합니다

2단계. 설정 선택

3단계. Calling(통화)을 선택합니다.

4단계. 전화 서비스 선택

5단계. 선택 로그인

참고: WxC는 두 개의 다른 PC 또는 모바일 장치에서 동시에 등록할 수 없습니다.

#### 네트워크 및 디바이스 검증

네트워크가 Webex 발신 포트 참조 요구 사항을 충족하는지 확인

### 다음 단계는?

이러한 구성을 검토한 후 문제가 있을 경우 TAC에서 케이스를 엽니다.

다음 정보를 추가해야 합니다.

• 조직 ID

- 문제가 있는 특정 이메일 주소
- Webex 팀 로그를 제공합니다.

그런 다음 다음 다음 단계를 수행합니다.

Webex Teams PC Mac 로그

1단계. 상단 모서리에서 도움말

2단계. Send logs(로그 보내기)를 선택합니다.

Webex Teams PC Windows 로그

1단계. 좌측 상단의 프로파일 이미지를 선택합니다

2단계. 선택 도움말

3단계. 로그 전송을 선택합니다

Webex Teams 모바일 iOs/Android 로그

1단계. 왼쪽 상단 모서리에 있는 프로필 이미지를 선택합니다

2단계. Send logs(로그 보내기)를 선택합니다.

이 번역에 관하여

Cisco는 전 세계 사용자에게 다양한 언어로 지원 콘텐츠를 제공하기 위해 기계 번역 기술과 수작업 번역을 병행하여 이 문서를 번역했습니다. 아무리 품질이 높은 기계 번역이라도 전문 번역가의 번 역 결과물만큼 정확하지는 않습니다. Cisco Systems, Inc.는 이 같은 번역에 대해 어떠한 책임도 지지 않으며 항상 원본 영문 문서(링크 제공됨)를 참조할 것을 권장합니다.